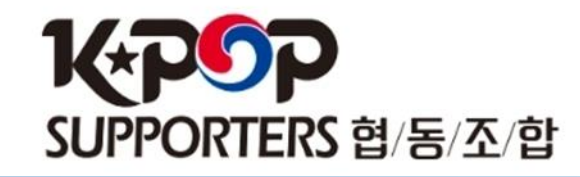

# 관리자 계정에서 CMS 등록 방법

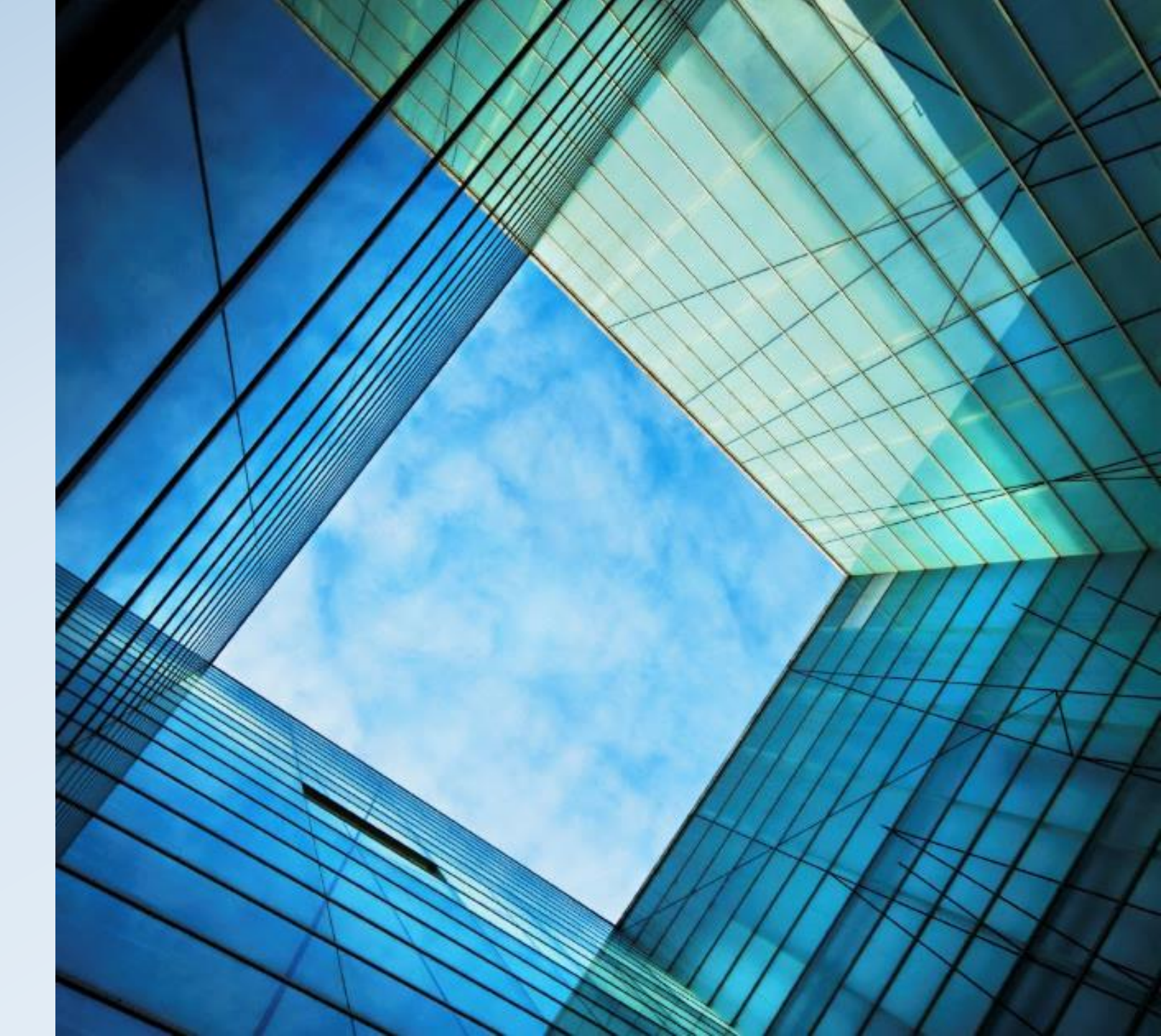

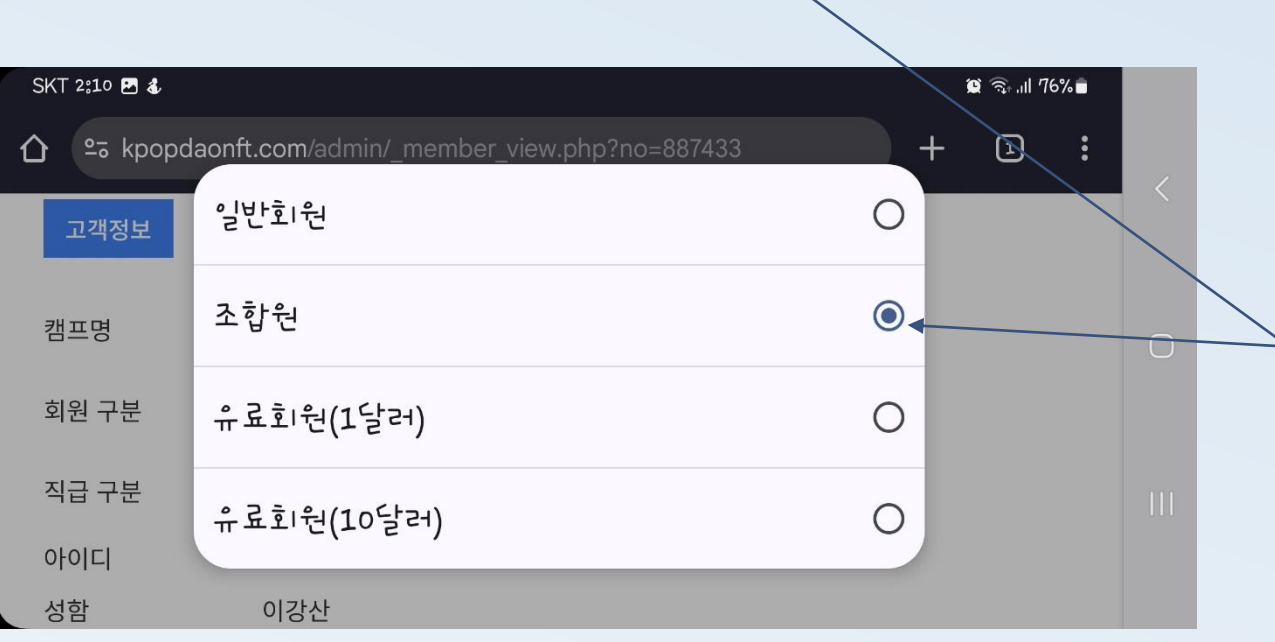

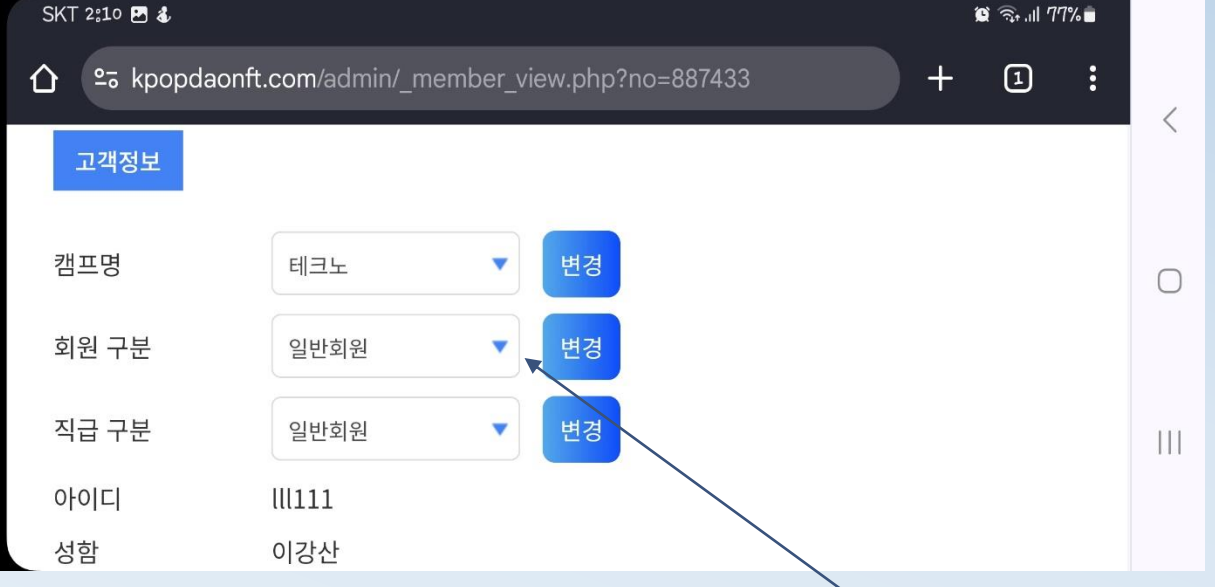

CMS등록(오렌지색)으로 뜨는 조합원 만신청, 검정색 CMS취소로 나오는 조합원은 이미 CMS 등록 한 회원 관리자 계정으로 로그인 후 CMS 신청 안한 조합원 클릭 후 맨 위 고객 정보에서 회원구분을 조합원으로 변경 클릭

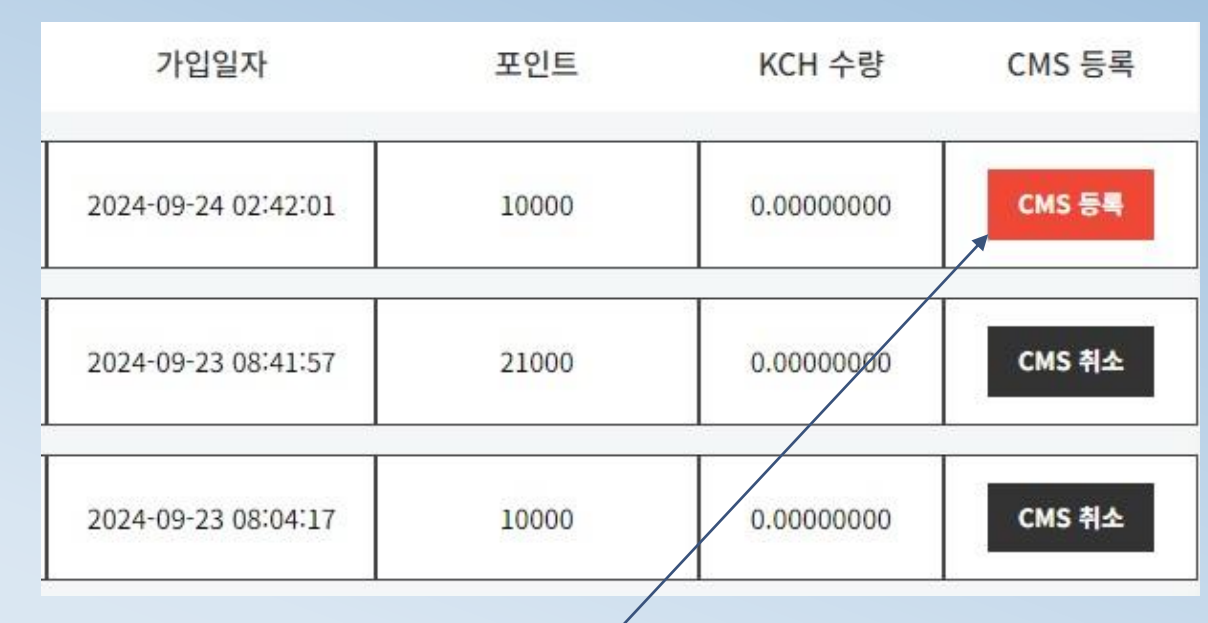

전체회원 정보에서

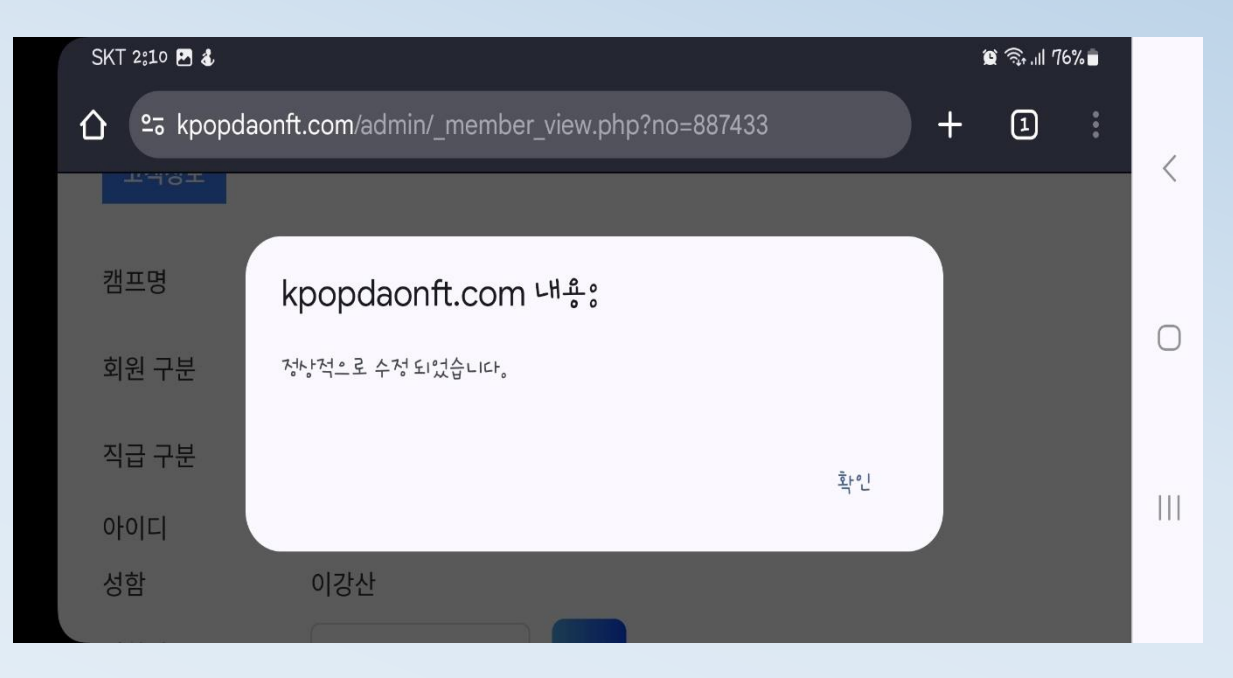

| SKT 2:10 🖸 🕹 |                    |                   |          | 1 | 🛱 🧙 .ill 76 | % 💼 |   |
|--------------|--------------------|-------------------|----------|---|-------------|-----|---|
|              | oonft.com/admin/_m | ember_view.php?nc | o=887433 | + | 1           | :   | 1 |
| 고객정보         |                    |                   |          |   |             |     |   |
| 캠프명          | 테크노                | ▼ 변경              |          |   |             |     | 0 |
| 회원 구분        | 조합원                | ▼ 변경              |          |   |             |     |   |
| 직급 구분        | 일반회원               | ▼ 변경              |          |   |             |     |   |
| 아이디          | lll111             |                   |          |   |             |     |   |
| 성함           | 이강산                |                   |          |   |             |     |   |

### 확인 버튼 클릭하면 조합원으로 변경 완료

| 가입일자                | 포인트   | KCH 수량     | CMS 등록 |             |
|---------------------|-------|------------|--------|-------------|
| 2024-09-24 02:42:01 | 10000 | 0.0000000  | CMS 등록 | 1.CMS 등록 클릭 |
| 2024-09-23 08:41:57 | 21000 | 0.0000000  | CMS 취소 |             |
| 2024-09-23 08:04:17 | 10000 | 0.00000000 | CMS 취소 |             |

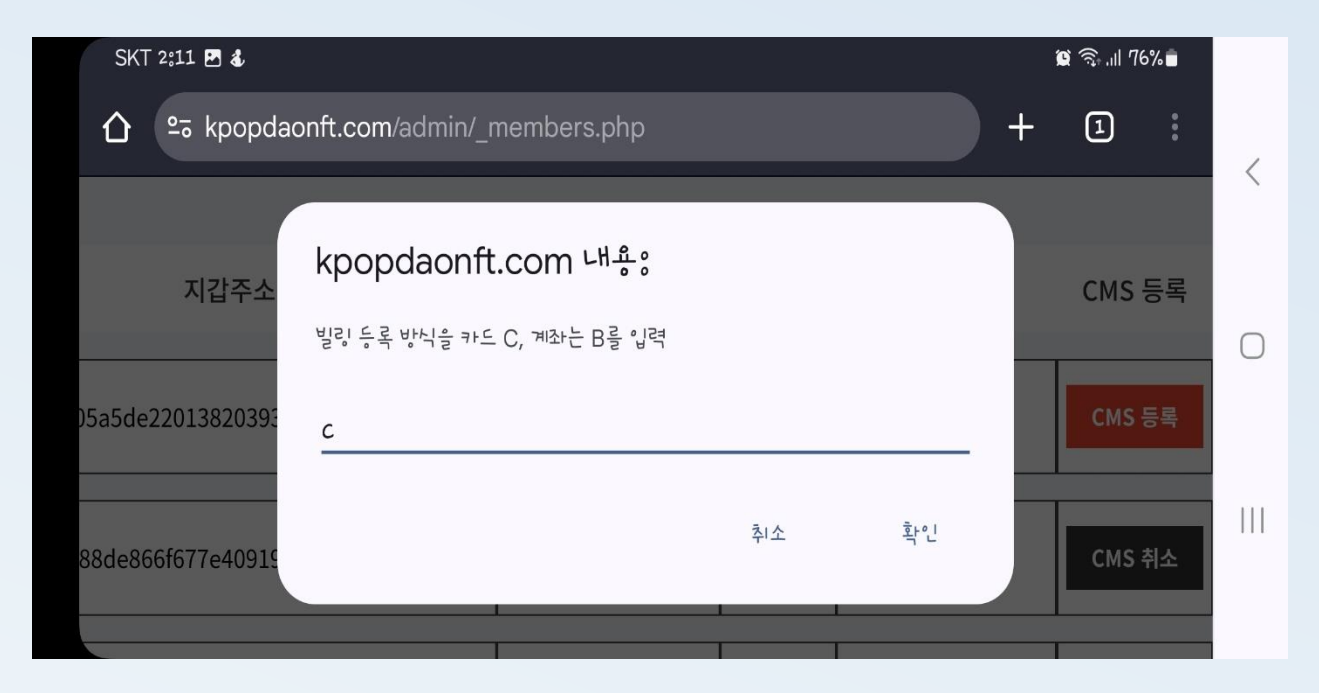

2.통장 등록은 대문자 B, 카드는 대문자 C 입력하고 확인 클릭 ※카드로 등록하면 비대면 인증 동의를 할 필요가 없기 때문에 편함 ※BC카드, 하나카드 등록 불가

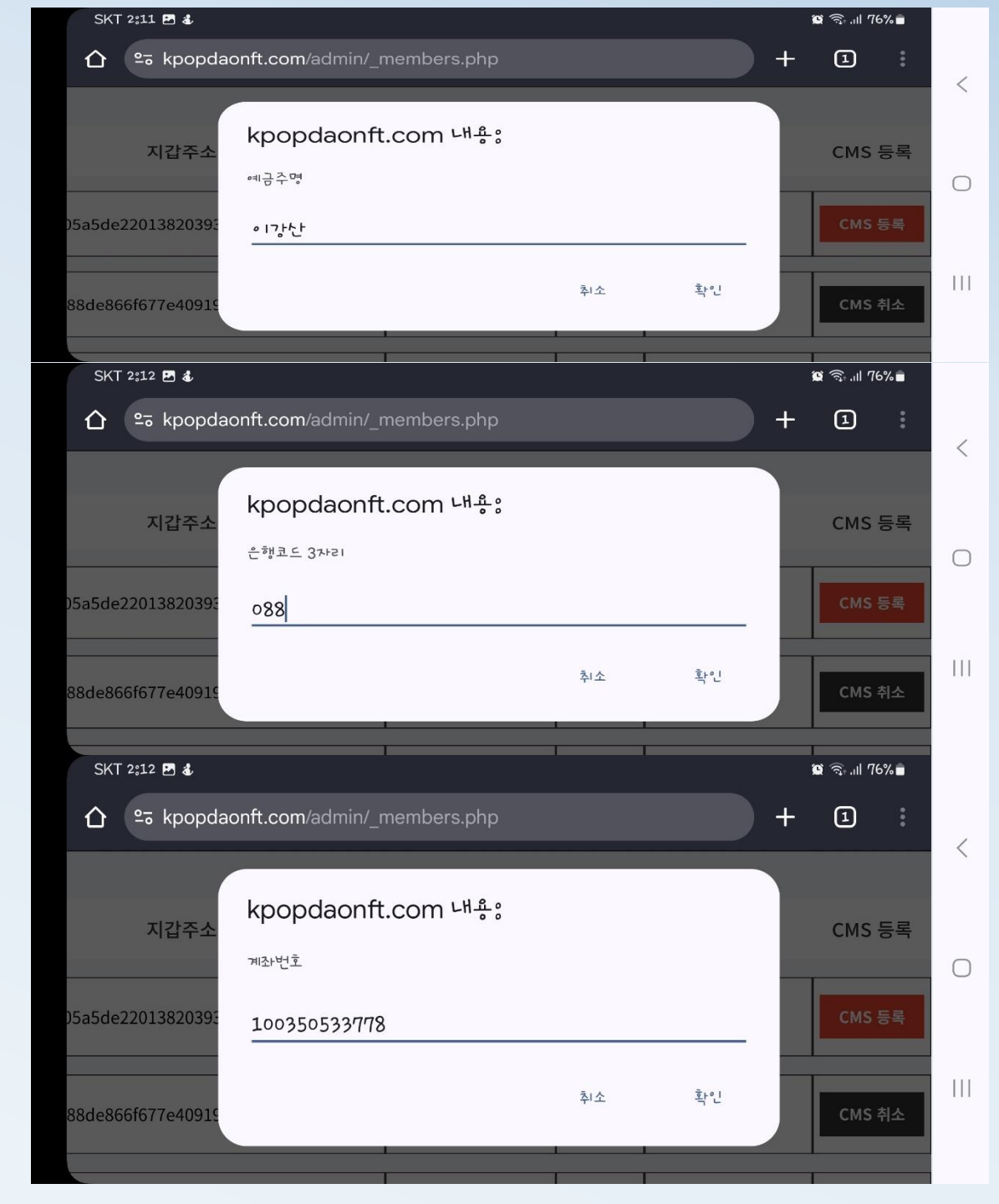

# ★통장 등록 시

# 3.통장 등록 시 예금주명 입력/반드시 등록하는 조합원 명의 통장만 가능

# 4.은행코드입력(별도전달예정)

5.계좌번호입력

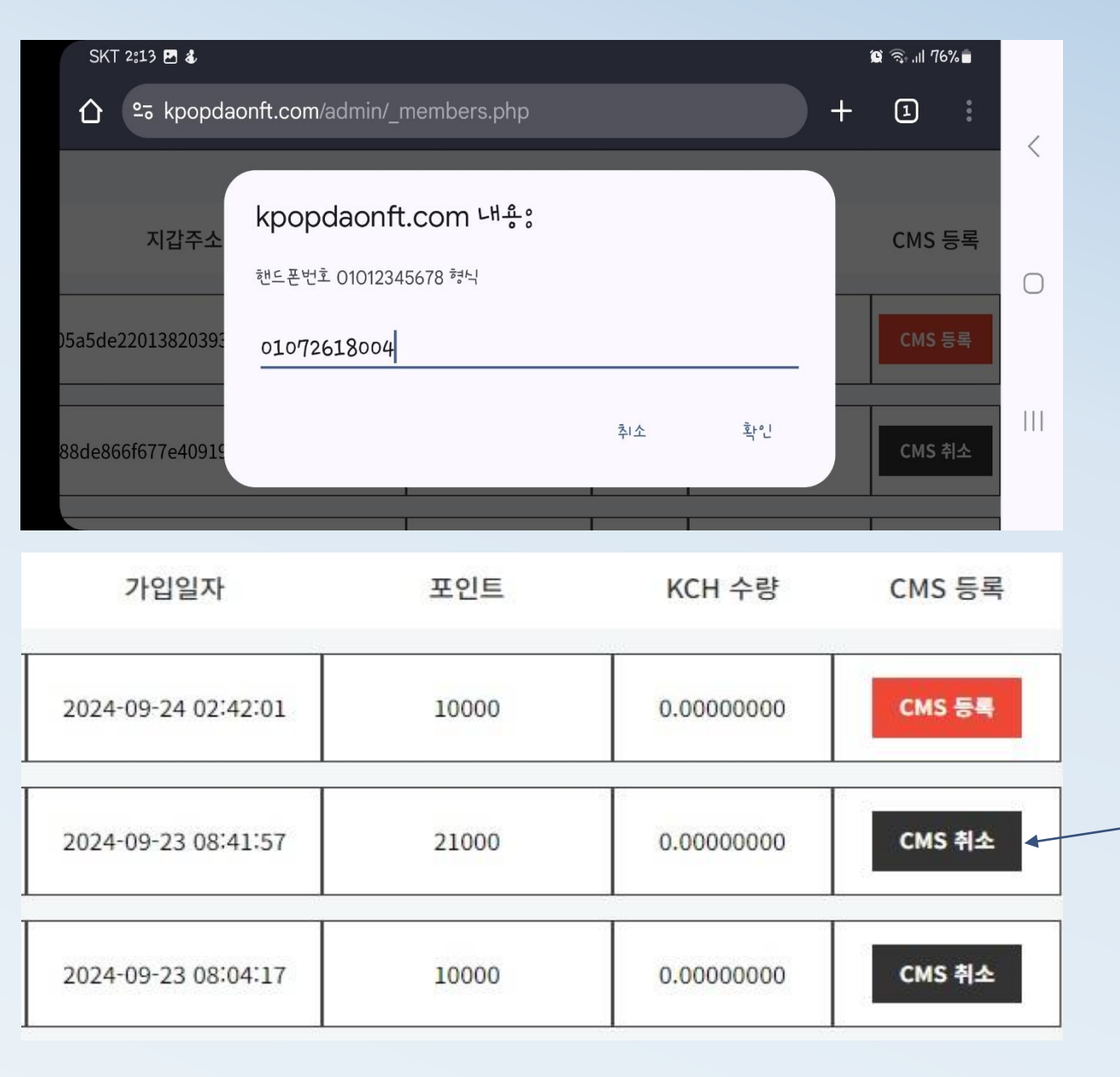

# 6.전화번호입력하면 전산에서는 완료

# 7.전산에서 확인하면 검정색 CMS취소로 변경되어 있는게 확인됨

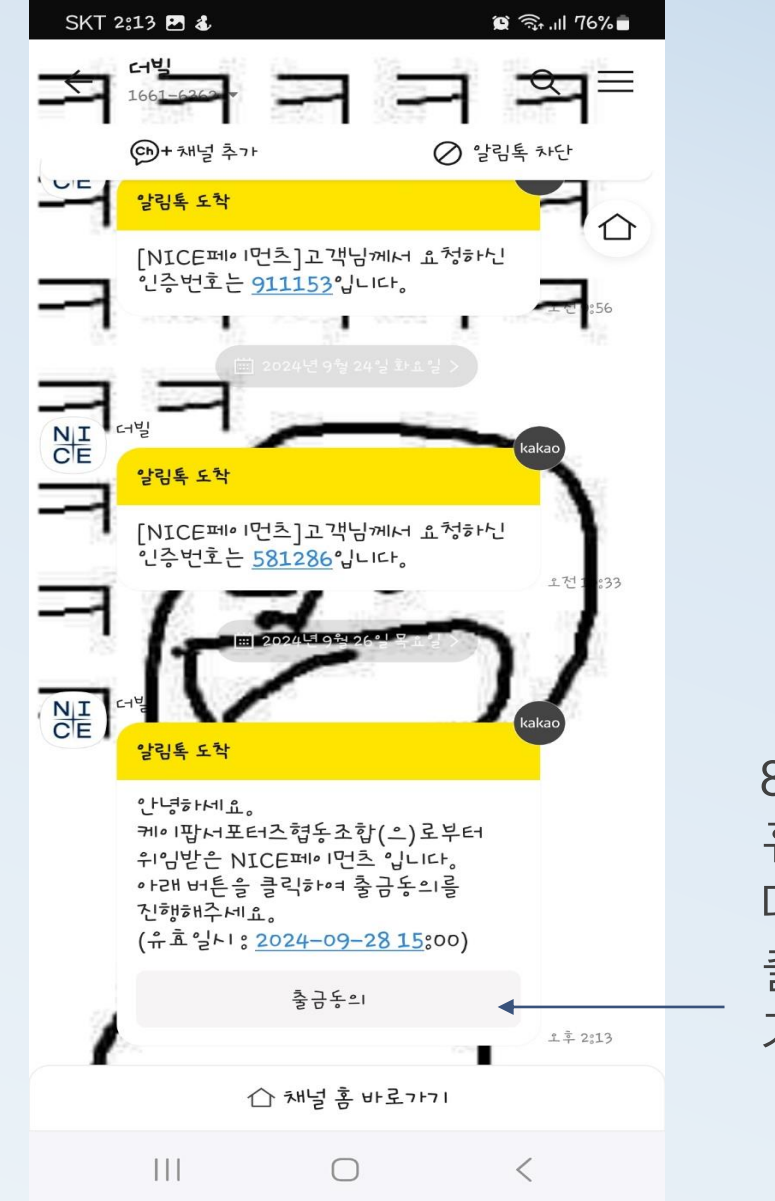

| 휴대폰번호 |            |      |  |
|-------|------------|------|--|
| 010   |            | **** |  |
|       |            |      |  |
|       |            |      |  |
|       |            |      |  |
|       | 다음         |      |  |
|       |            |      |  |
| 111   | $\bigcirc$ | <    |  |

#### 9.폰번호 입력 후 다음 클릭

출금동의를 위한 신청자(예금주)의

휴대폰번호를 입력해주세요.

NICE CE THEBILL

신청자 확인

☆ thebill.co.kr/unta/ + ②

الا 🕞 🕄 🕲

SKT 2:13 🖪 💬 🕹

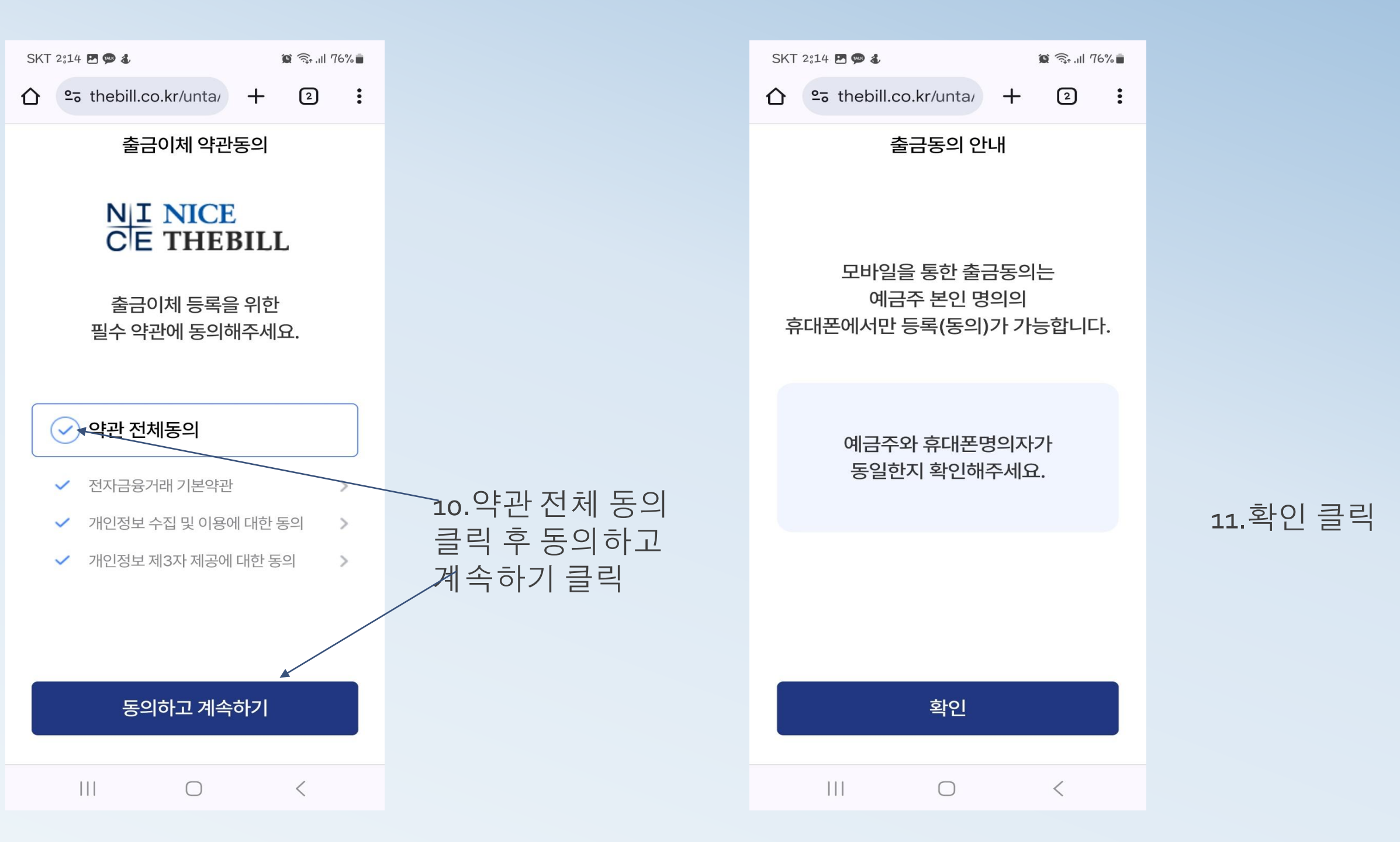

| SKT | 2:14 |  | TALK | 4 |
|-----|------|--|------|---|
|-----|------|--|------|---|

😋 thebill.co.kr/unta/ 🕂 🔹  $\uparrow$ 

#### 본인 인증

#### 본인인증

본인인증을 위한 기본정보를 입력해주세요.

| 0 |  |
|---|--|
| U |  |

#### 휴대폰번호

| 선택 | $\sim$ | 010 | - 7261 | - 8004 |
|----|--------|-----|--------|--------|

주민등록번호 앞 7자리

| 생년월일 | - 0 | * * * | * * * |
|------|-----|-------|-------|

본인인증 요청

 $\bigcirc$ 

<

12.이름.전화번호, 주민등록번호 앞 7자리 입력하고 본인인증요청 클릭

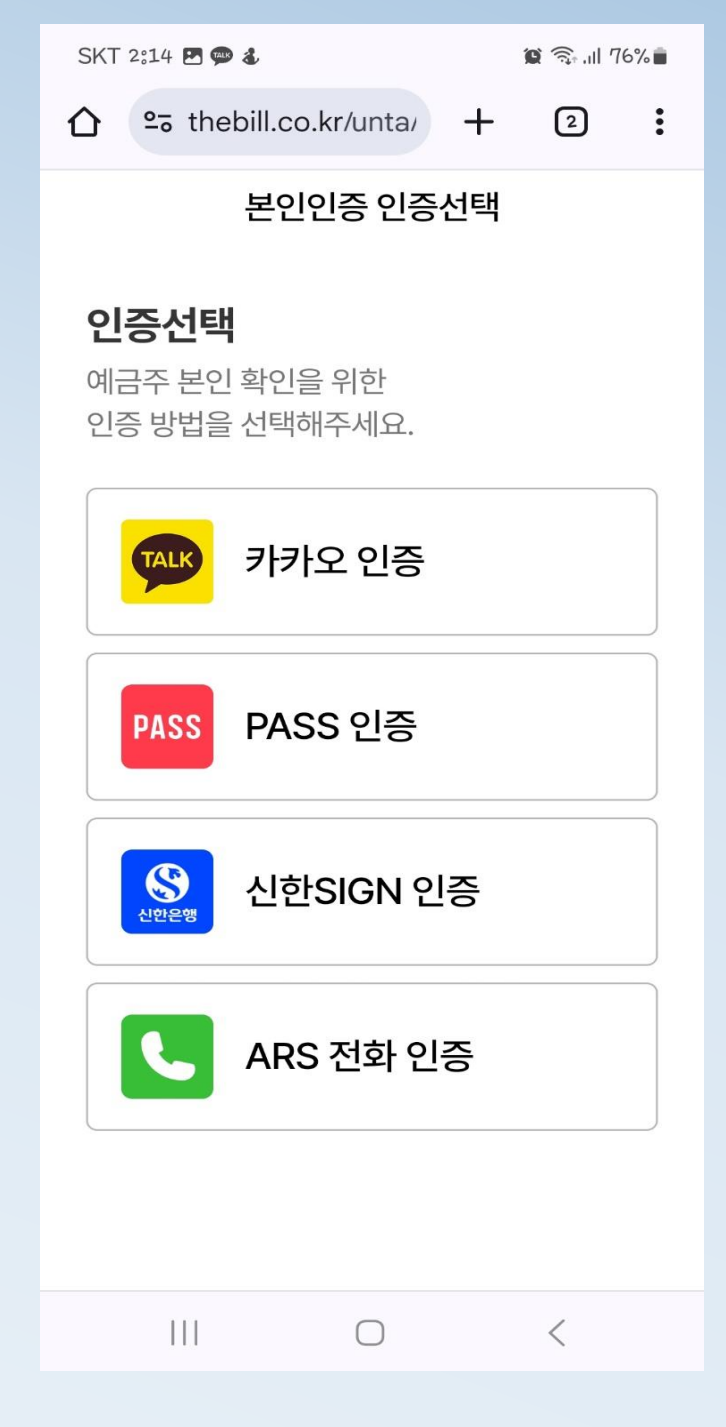

#### 13.ARS 전화 인증 클릭

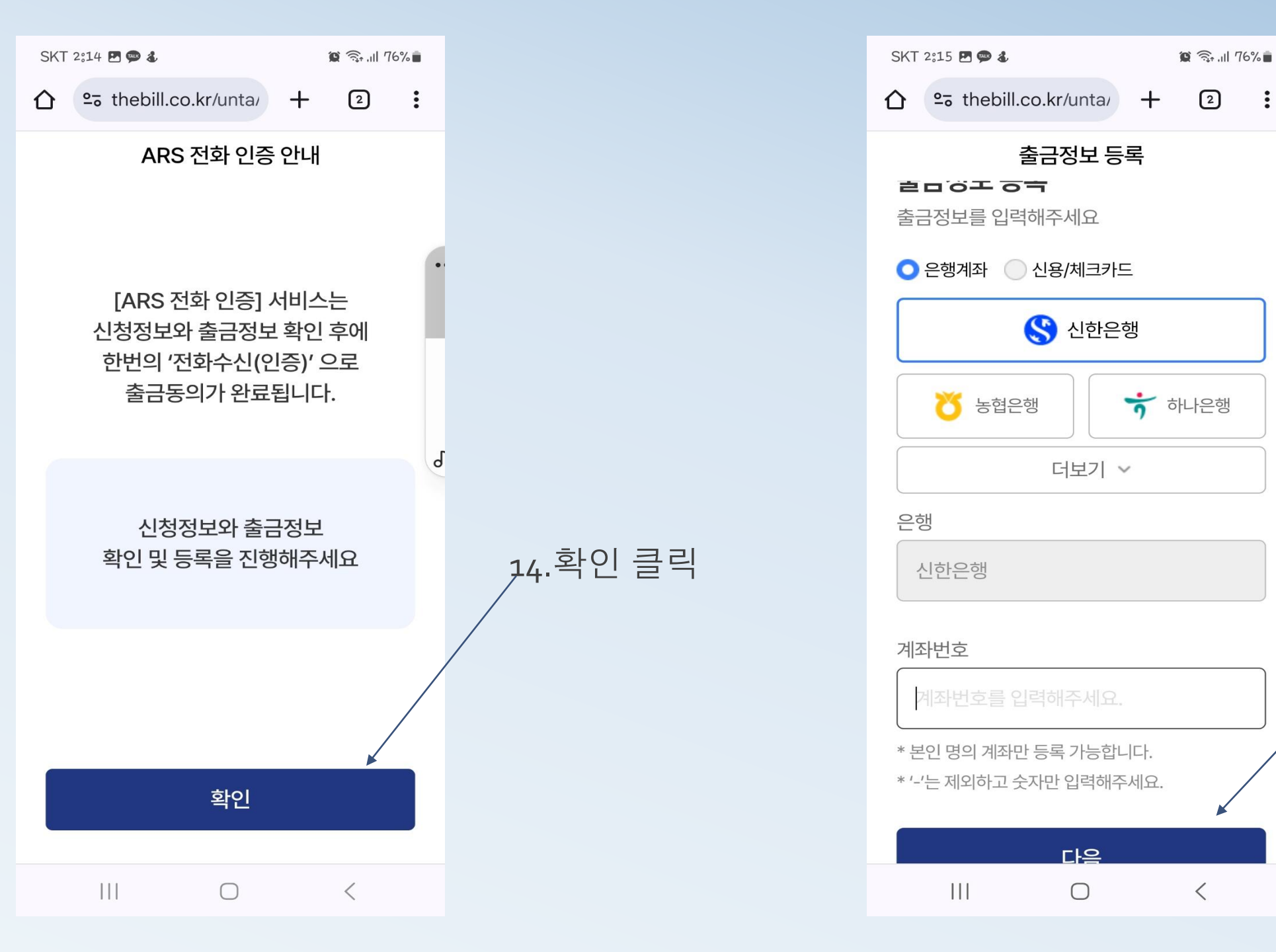

# 15.은행명,계좌번호 ∕입력 후 다음 클릭

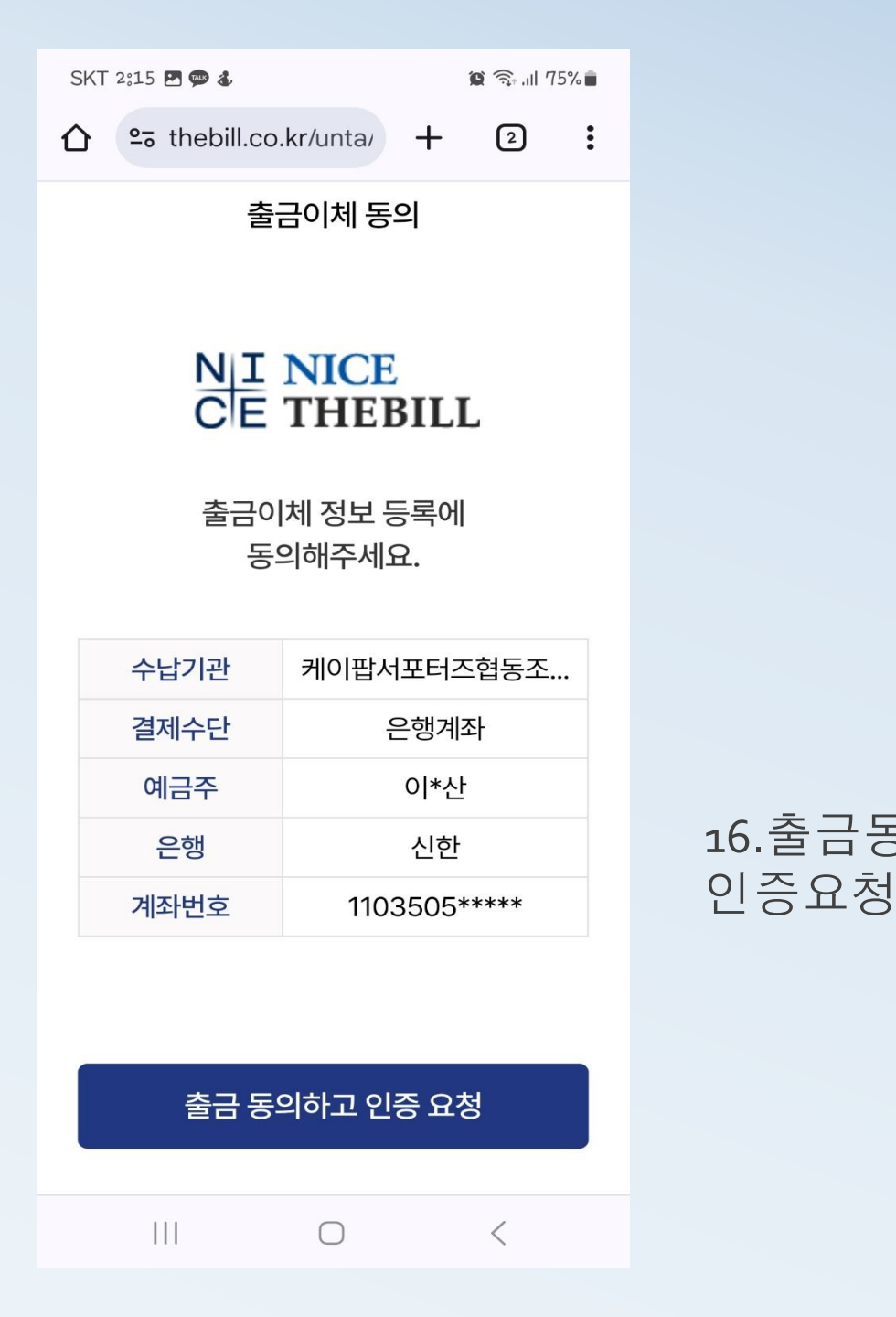

|              | SKT 2:15 🖪 💬 🕹                                    | 😰 🗟 .il 75% 🖥        |      |
|--------------|---------------------------------------------------|----------------------|------|
|              | ☆ thebill.co.kr/unta/                             | + 2 :                |      |
|              | ARS 전화 인 <sup>:</sup>                             | <u>No</u>            |      |
|              | [인증요청] 버튼을<br>ARS 전화 안내어<br>인증을 완료하여 <sup>2</sup> | 누르고<br>   따라<br>주세요. |      |
|              |                                                   |                      |      |
| 등의하고<br>  클릭 |                                                   |                      | 17.인 |
|              | 인증 요청                                             |                      |      |

 증요청 클릭

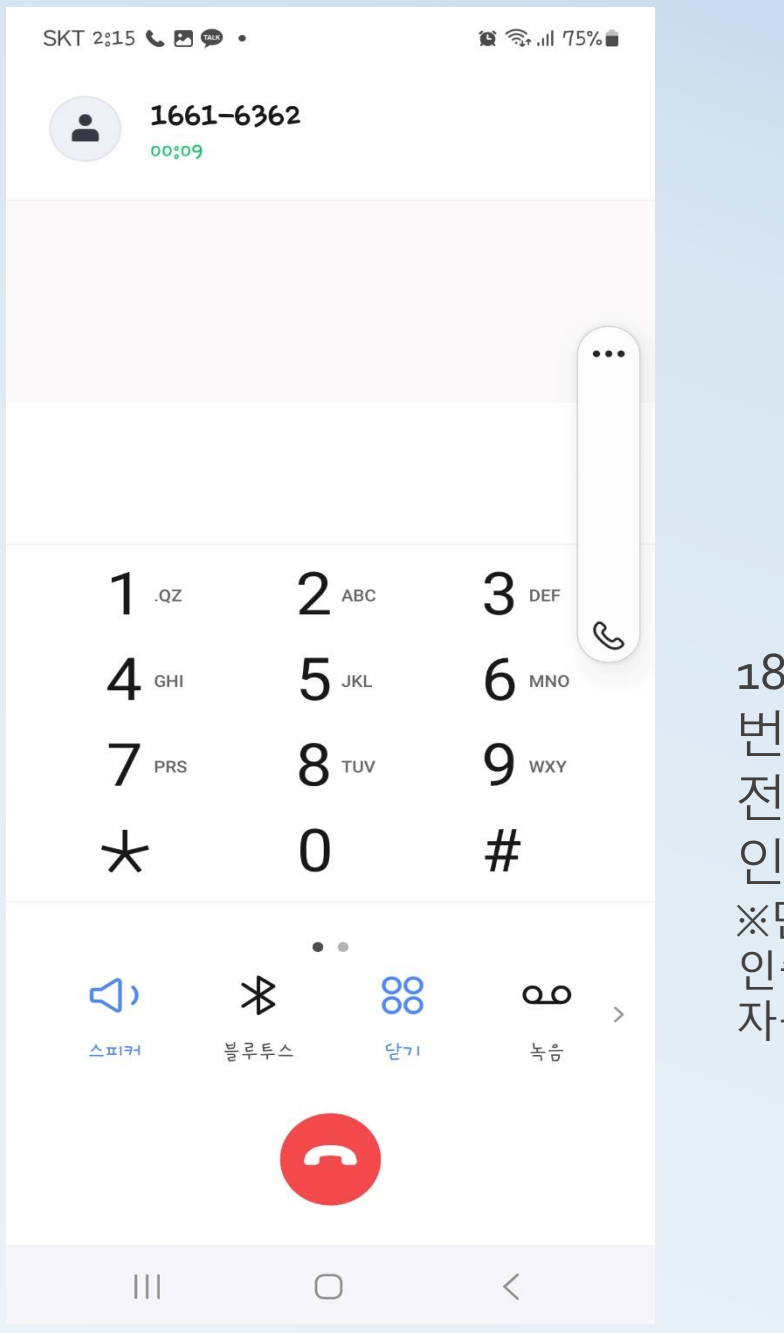

| 18. 1661-6362 <sup>0</sup> |
|----------------------------|
| 번호로 전화가 옴.                 |
| 전화 받어서                     |
| 인증번호 4자리 입력                |
| ※먼저 끊으면 절대 안됨.             |
| 인증번호 4자리 입력하면              |
| 자동으로 끊김.                   |

| SKT 2:16 🖪 💬 🕹                        |                              | 1              | <b>C</b> 🗟 7! | 5% 💼 |
|---------------------------------------|------------------------------|----------------|---------------|------|
| ☆ thebill.c                           | :o.kr/unta/                  | +              | 2             | :    |
| Ž                                     | 출금동의 완                       | 豆              |               |      |
| <b>출금동의 완</b><br>출금이체 등록 신            | <b>료</b><br>!청이 완료되          | 었습니            | 다.            |      |
| 출금                                    | 금동의 서명                       | 정보             |               |      |
| 인증수단                                  | L AF                         | ∖S 전화          | 인증            |      |
| 서명일시                                  | 2024-09                      | 9-26 14        | 4:16:02       |      |
| * 출금등록이 완료<br>영업일 기준 1~2<br>발송될 수 있습니 | 되면 신청한 은<br>일 내에 두 번의<br> 다. | 2행으로<br>의 안내 { | 부터<br>군자가     |      |
| III                                   | $\bigcirc$                   |                | <             |      |

:

### 19.밑에 확인 버튼 클릭하면 출금동의 완료/ 1일~2일 후 등록 예정

| 가입일자                | 포인트   | KCH 수량     | CMS 등록 |
|---------------------|-------|------------|--------|
| 2024-09-24 02:42:01 | 10000 | 0.0000000  | CMS 등록 |
| 2024-09-23 08:41:57 | 21000 | 0.0000000  | CMS 취소 |
| 2024-09-23 08:04:17 | 10000 | 0.00000000 | CMS 취소 |

★카드 등록 시

1.CMS 등록 클릭 (오랜지색 배너)

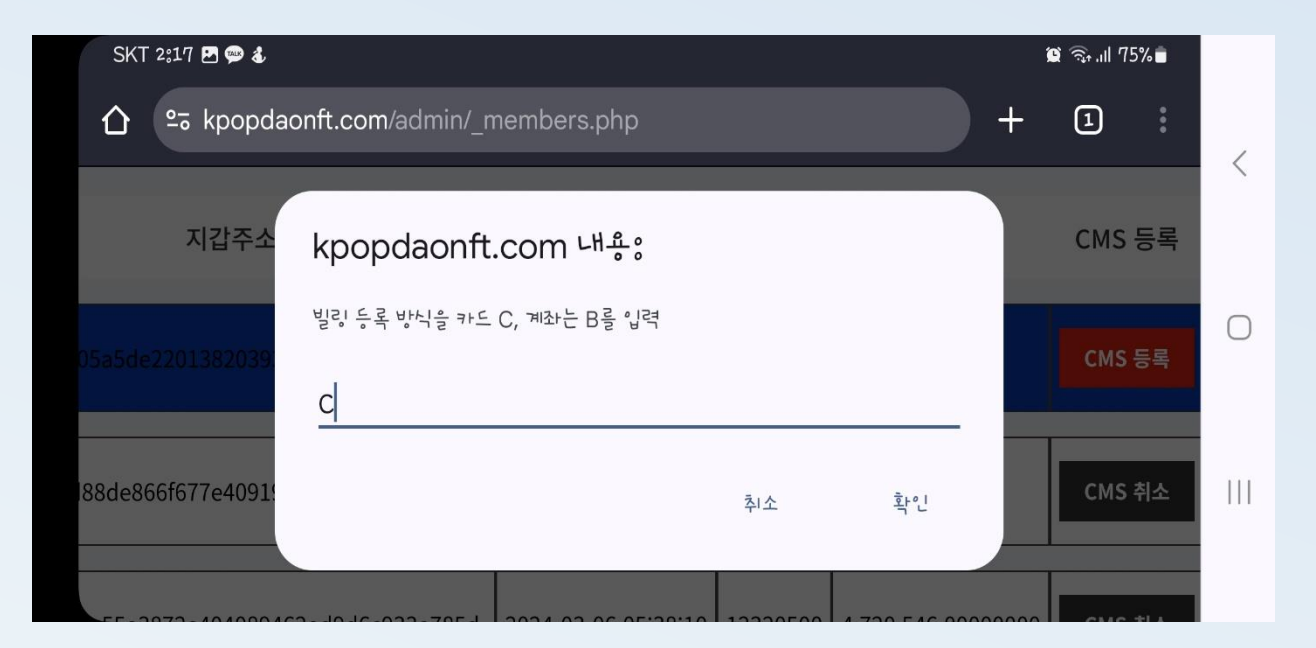

### 2.대문자 C 입력/확인 클릭

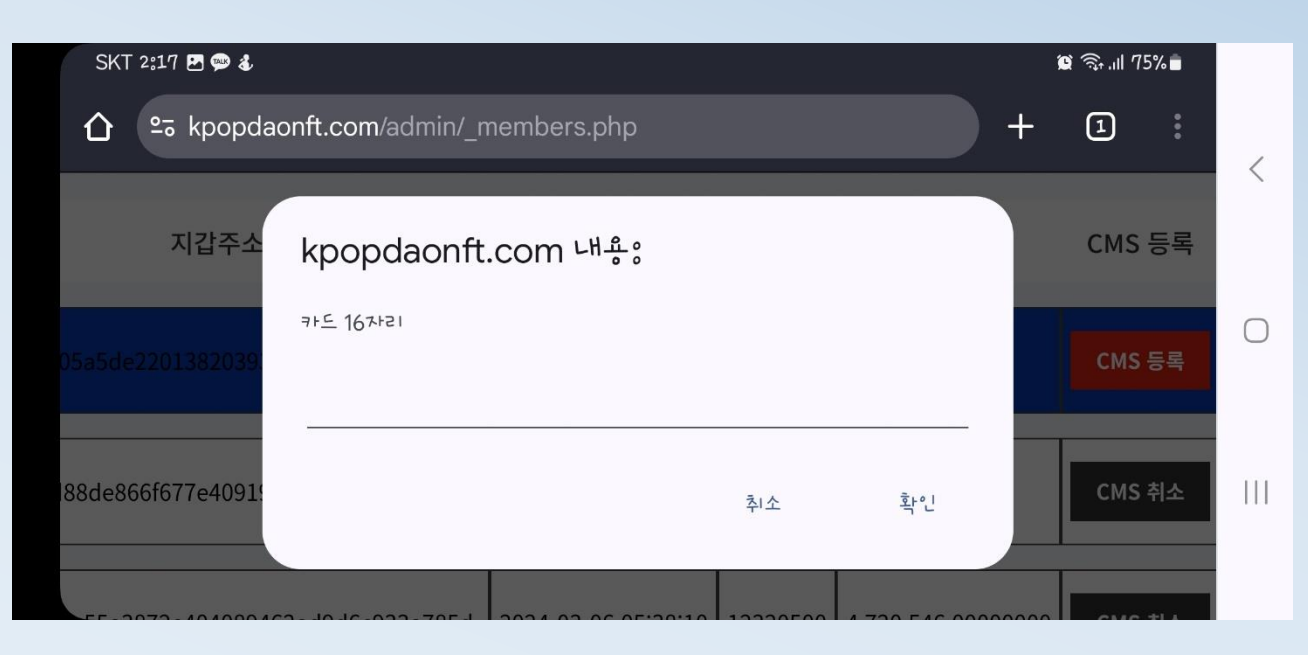

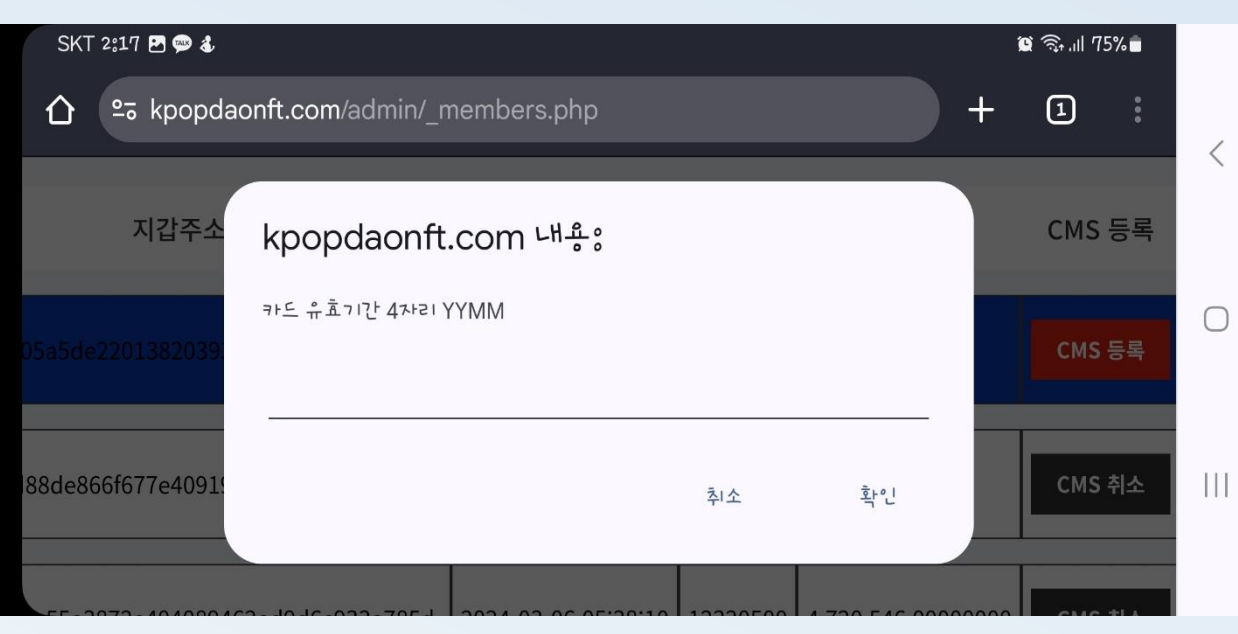

★카드 등록 시

3.카드번호 16자리 입력 후 확인 클릭

### 4.카드 유효기간 입력/확인 클릭 ※반드시 년월 순으로 입력해야 함

★카드 등록 시

# 5.주민등록번호 앞 6자리 입력/확인 클릭 /카드 등록 완료

/ 6.CMS 취소로 배너 변경 확인(검정색 배너로 변경)

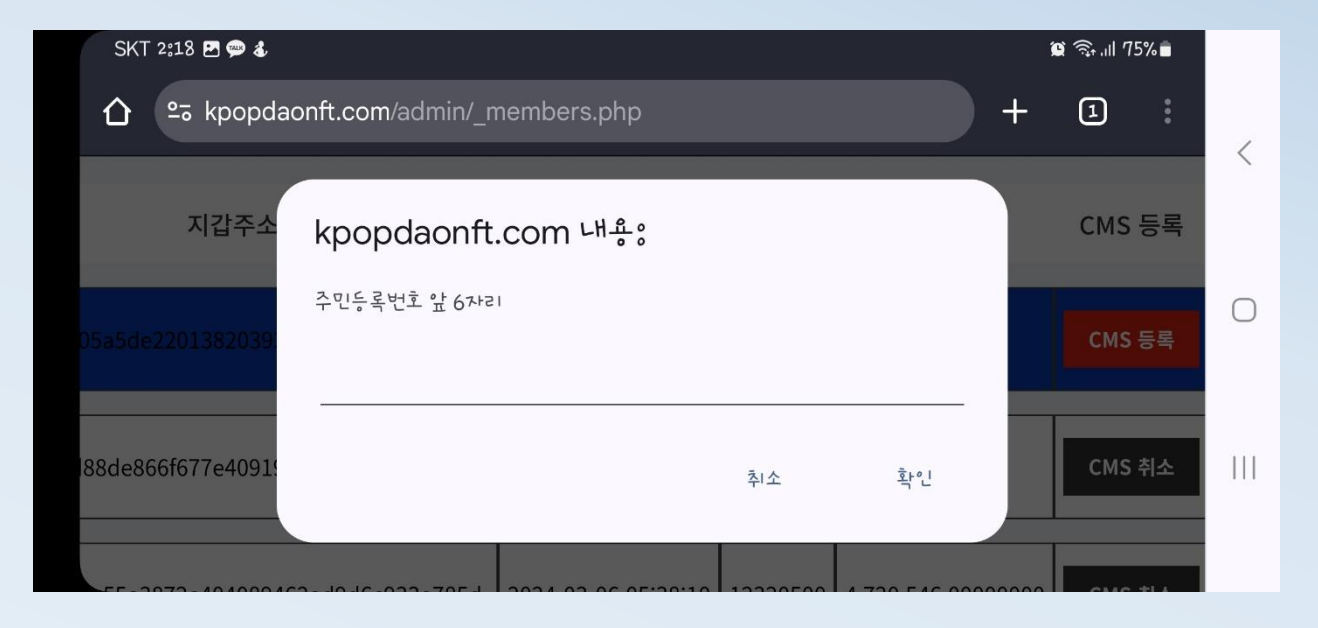

| 가입일자                | 포인트   | KCH 수량     | CMS 등록 |   |
|---------------------|-------|------------|--------|---|
| 2024-09-24 02:42:01 | 10000 | 0.0000000  | CMS 등록 | ] |
| 2024-09-23 08:41:57 | 21000 | 0.0000000  | CMS 취소 |   |
| 2024-09-23 08:04:17 | 10000 | 0.00000000 | CMS 취소 |   |

# 감사합니다.

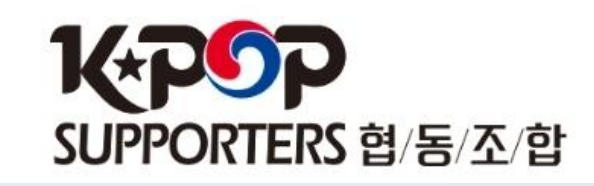